# ▲ Connection offline

# Field campaign

| Торіс           | Battery monitor control unit – software update (SC13/21) |
|-----------------|----------------------------------------------------------|
| Market area     | Worldwide Bentley (1WBE)                                 |
| Brand           | Bentley                                                  |
| Transaction No. | 2035952/3                                                |
| Campaign number | E798                                                     |
| Note            |                                                          |
| Туре            | Workshop Campaign                                        |
| US code         |                                                          |

# Vehicle data

## Continental range and Spur 12MY onwards

#### Sales types

| Туре  | MY   | Brand | Designation | Engine code | Gearbox code | Final drive code |
|-------|------|-------|-------------|-------------|--------------|------------------|
| 3931* | 2012 | E     |             | *           | *            | *                |
| 3931* | 2013 | E     |             | *           | *            | *                |
| 3931* | 2014 | E     |             | *           | *            | *                |
| 3932* | 2012 | E     |             | *           | *            | *                |
| 3932* | 2013 | E     |             | *           | *            | *                |
| 3932* | 2014 | E     |             | *           | *            | *                |
| 3941* | 2012 | E     |             | *           | *            | *                |
| 3941* | 2013 | E     |             | *           | *            | *                |
| 3942* | 2012 | E     |             | *           | *            | *                |
| 3942* | 2013 | E     |             | *           | *            | *                |
| 3942* | 2014 | E     |             | *           | *            | *                |
| 3W2*  | 2012 | E     |             | *           | *            | *                |
| 3W2*  | 2013 | E     |             | *           | *            | *                |
| 3W7*  | 2012 | E     |             | *           | *            | *                |
| 3W7*  | 2013 | E     |             | *           | *            | *                |
| 3W7*  | 2014 | E     |             | *           | *            | *                |
| 3W8*  | 2012 | E     |             | *           | *            | *                |
| 4W21* | 2014 | E     |             | *           | *            | *                |

#### **Chassis numbers**

| Manufacturer | Filler | Туре | Filler | MY | Factory | From   | То     | Prod from | Prod to |
|--------------|--------|------|--------|----|---------|--------|--------|-----------|---------|
| SCB          | ***    | **   | *      | *  | *       | 000001 | 090231 |           |         |

#### **Control units**

| Diagnostic | Software part | Software version | Hardware part | Hardware |
|------------|---------------|------------------|---------------|----------|
| address    | number        |                  | number        | version  |
|            |               |                  |               |          |

|  | 71 - Battery<br>Charger | 3W3.915.181.A | 0540 | 3W3.915.181.A | H04 |
|--|-------------------------|---------------|------|---------------|-----|
|--|-------------------------|---------------|------|---------------|-----|

# **Documents**

Document name master.xml

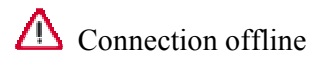

### Workshop Campaign E798

Battery monitor control unit – software update (SC13/21)

## Notes

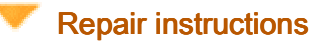

Transaction No.: 2035952/3

### **Technical background**

The threshold for a voltage monitor diagnostic within the battery monitor control unit (J367) has been found to be too sensitive. If this diagnostic is triggered powertrain CAN activity is restricted resulting in reduced functionality of the park brake release switch

### Remedy

Revised software has been developed and introduced from VIN SCBEA5ZAXEC090231. This software can be loaded into the control unit by using the attached Software Version Management (SVM) code via the SVM system

### **Customer notification**

Customers do not need to be informed directly of this campaign. Please ensure that all affected vehicles are checked and repaired during a service visit. You should also inform your new and used car sales department so that the vehicles affected can be checked and, if necessary, repaired immediately (and not just before sale)

## ⚠

Before Carrying out this Campaign check to clarify if the battery control module with the part number of 3W3 915 181B has been previously fitted (Refer to Check section), should the vehicle have had the part fitted this Campaign is not applicable, please refer to the Warranty accounting instruction section of this procedure for labour claim instructions to allow the campaign applicability to be removed for the applicable VIN

### Warranty accounting instructions

#### For first generation Continental family, ie Supersports, Speed and Continental Flying Spur derivatives

| Warranty Type           | 710 or 790           |
|-------------------------|----------------------|
| Labour Operation Code   | 01 29 00 43          |
| Damage Service Numbe    | er E798              |
| Damage Code             | 00 66                |
| Criteria ID             | 01                   |
| Time                    | 50 TU                |
| For New Continental fam | nily and Flying Spur |
| Warranty Type           | 710 or 790           |
| Labour Operation Code   | 01 29 00 05          |
| Damage Service Numbe    | er E798              |
| Damage Code             | 00 66                |

| Criteria ID              | 01                                                               |
|--------------------------|------------------------------------------------------------------|
| Time                     | 50 TU                                                            |
| Time to be claimed to re | emove the campaign from the system should 3W3 915 181B be fitted |
| Warranty Type            | 710 or 790                                                       |

| waitanty type         | 110 01 190  |
|-----------------------|-------------|
| Labour operation code | 01 29 00 01 |
| Damage Service Number | E798        |
| Damage Code           | 00 66       |
| Criteria ID           | 01          |
| Time                  | 10 TU       |

## Genuine parts

# ∕∆

Before Carrying out this Campaign check to clarify if a battery monitor control unit with the part number of 3W3 915 181B has been previously fitted (Refer to Check section), should the vehicle have had the part fitted this Campaign is not applicable, please refer to the Warranty accounting instruction section of this procedure for labour claim instructions to allow the campaign applicability to be removed for the applicable VIN

## Parts supply

N/A

### Parts despatch control

N/A

# **Repair instructions**

## **Technical background**

The threshold for a voltage monitor diagnostic within the battery monitor control unit (J367) has been found to be too sensitive. If this diagnostic is triggered powertrain CAN activity is restricted resulting in reduced functionality of the park brake release switch

### Check

If the vehicle is not already listed as repaired in the 'Repair History' (ElsaPro), check the vehicle for the campaign identification mark, (see Figure 10), if this is not visible carry out the required work in accordance with these instructions

### Genuine parts

## Λ

Before Carrying out this Campaign check to clarify if a battery monitor control unit with the part number of 3W3 915 181B has been previously fitted (Refer to Check section), should the vehicle have had the part fitted this Campaign is not applicable, please refer to the Warranty accounting instruction section of this

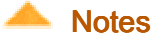

procedure for labour claim instructions to allow the campaign applicability to be removed for the applicable VIN

#### Tools

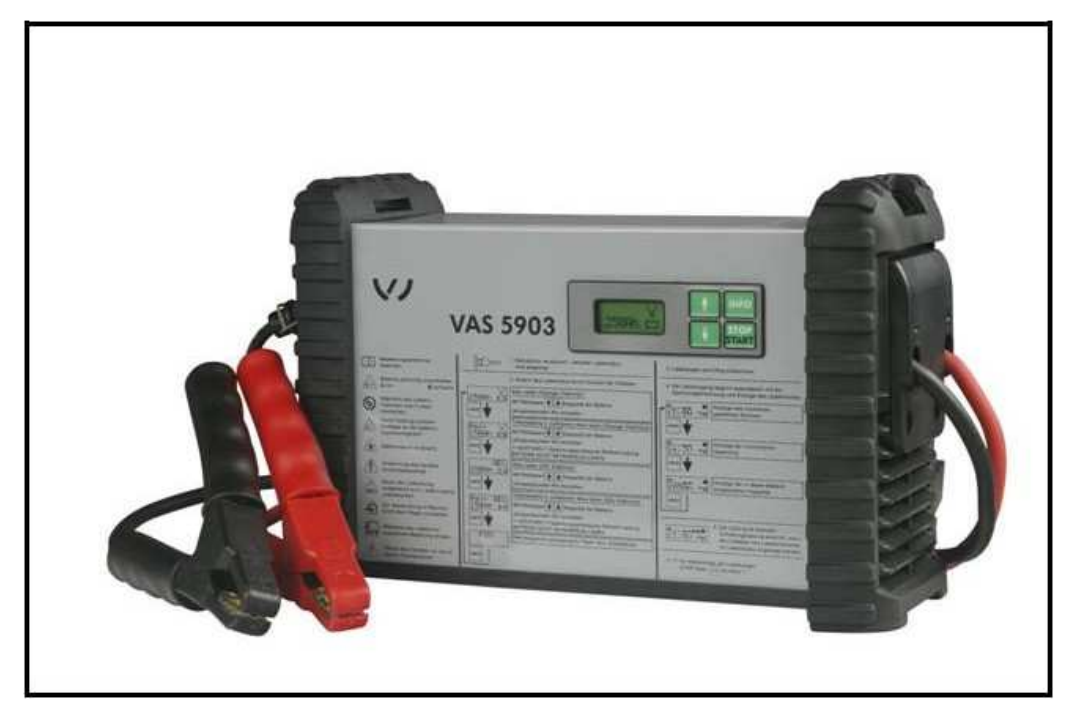

VAS 5903 - or a charger with the same specification must be used

#### Work

- Ensure a suitable battery charger (VAS 5903 or a charger with the same specification) is correctly connected to the vehicle electrical system for the duration of this procedure – Refer to workshop manual Rep.Gr 27 – Batteries to charge
- 2. Switch on ignition **IMPORTANT**: When performing software updates the ignition must never be switched on by using the start/stop switch in the centre console, Always insert the key into the ignition barrel to switch on the ignition
- 3. Connect the Bentley diagnostic tool VAS 5052A or later approved equipment, to the vehicle On Board Diagnostic (OBD) socket
- 4. Ensure you are connected to your on line network Broadband. Use a hardwire connection for software updates Bluetooth connections are not advised.
- 5. From the VAS diagnostic tool main desktop select Offboard Diagnostic Information System

| 😋 Əlifbələrd Diəç              | prostic Informa     | ation System Service - L | Basic vehicle characteria  | dice                                                   |                       |                   | 킨× |
|--------------------------------|---------------------|--------------------------|----------------------------|--------------------------------------------------------|-----------------------|-------------------|----|
| Importer.<br>Dealer:<br>Order: | E01<br>01000<br>—   | Vehicle iden<br>Engine:  | Vehicle identificat<br>VIN | tion 오 automatic 🗢 manual                              | ي ي                   | BENTLEY           |    |
| Control Units                  | Rentt               | national (press) (tp) (  | SCBGH23W1D0                | 079897                                                 |                       | Modes             | *  |
| Control unit                   | list                | dede                     |                            |                                                        |                       | A Test instrument |    |
| Address                        | Event               | Name                     | Manufacturer               | Decision                                               |                       | 📽 Flashing        |    |
|                                |                     |                          | Beatley :<br>Model         | When guided fault finding<br>only the guided functions | is deselected,<br>and | 😵 Diegnosis       |    |
|                                |                     |                          | Continental GT C           | self-diagnosis are availab                             | le,                   | 🔮 Info            |    |
|                                |                     |                          | 2013                       | Do you want to perform d<br>guided fault finding?      | iagnosis without      | (@ Admin          |    |
|                                |                     |                          | Convertible                |                                                        | Yes No                | Data              | *  |
|                                |                     |                          | CKH 6.0L W12 4             | 34 KW                                                  |                       | Extras            | *  |
|                                |                     |                          | Using guided fault finding |                                                        |                       | Help              | *  |
|                                |                     |                          |                            | Apply Cano                                             | el                    | Info              | *  |
| Block diagra                   | am (Control)        | unit list Event memo     | ory list                   |                                                        |                       | Trace             | *  |
| Diagnos                        | sis 🔳 Dis           | playing                  | ng                         |                                                        |                       | » 🛛 📀             | Ī  |
| Automatic vehicle              | dentification has I | been finished.           |                            |                                                        | Check vehicle identi  | ication IIII      | ۴, |
| 🕂 Start 🕤 🖸                    | ffboard Diagno      | stic I                   |                            |                                                        |                       | 2) 🕇 📢 🖏 🛄 2:34   | рм |

- 6. Select Start diagnosis
- 7. Select Model / Engine
- 8. Deselect Guided Fault Finding remove tick from *Using guided fault finding* option then select *Yes* at pop-up and *Apply* (see Figure 1)

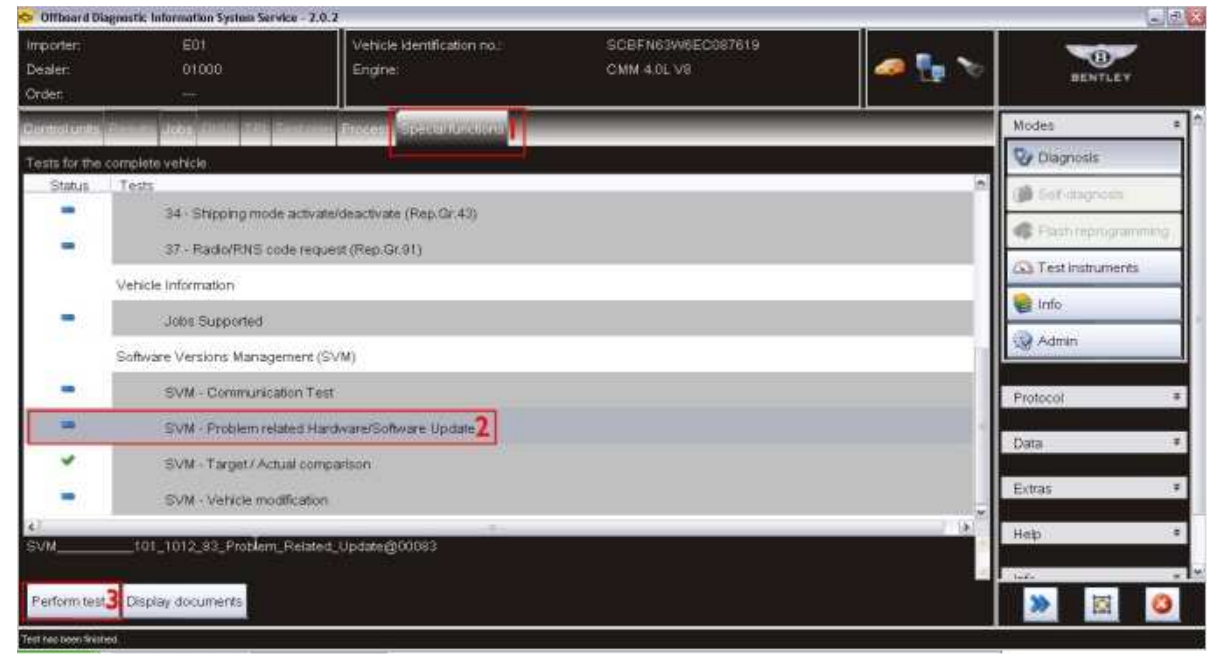

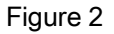

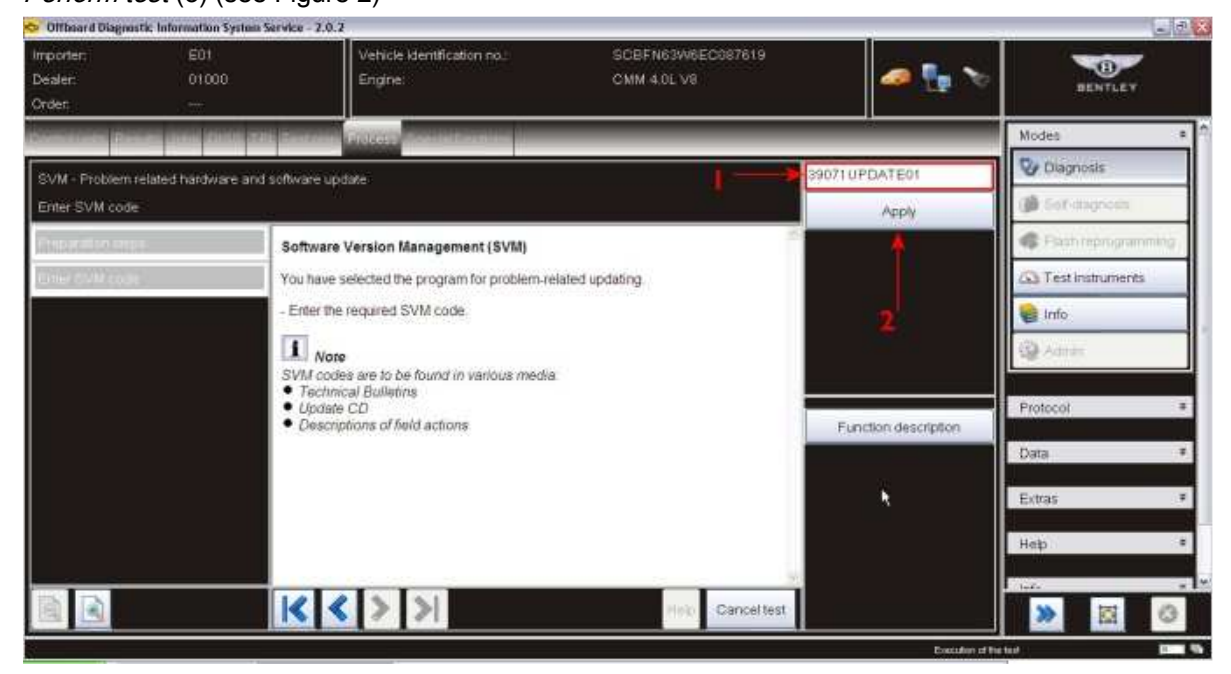

10. At SVM process screen reference the table below and enter the specific SVM code for the vehicle being worked and then *Apply* (2)

| Vehicle type                                                                                     | SVM code to be used |
|--------------------------------------------------------------------------------------------------|---------------------|
| Flying Spur                                                                                      | 4W071UPDATE01       |
| New Continental family                                                                           | 39071UPDATE01       |
| Series one Continental family I.e. Supersports,<br>Speed and Continental Flying Spur derivatives | 3W071UPDATE01       |

11. Check you have entered the correct SVM code and select Yes

| Offboard Diagnost            | tic Information System | a Service - 2.0.2                      |                                  |                      |                    | - 8 X |
|------------------------------|------------------------|----------------------------------------|----------------------------------|----------------------|--------------------|-------|
| Importen<br>Dealer:<br>Orden | E01<br>01000           | Vehicle identification no.:<br>Engine  | SCBFN63W6EC087619<br>CMM 4.0L V8 | 💀 🏷                  | BENTLEY            |       |
| Seemen per                   | an insi kang           | All Restores Fieldard Control Services |                                  | 172                  | Modes              |       |
| SVM - Problem r              | elated hardware ar     | nd software update                     |                                  | Yes                  | 😵 Diagnosis        |       |
| Enter SVM code               |                        | 97<br>40                               |                                  | No                   | () Set-augrosis    |       |
| fiterative exp               | -                      | The SVM code entered by you is:        | 2                                | No                   | Rich reprogramm    | ning  |
| Ener CVM code                |                        | 39071UPDATE01                          |                                  |                      | C Test instruments |       |
|                              |                        | Do you want to apply the entered SVM   | I code?                          |                      | 🍓 Info             |       |
|                              |                        |                                        |                                  |                      | 🚱 Admin            |       |
|                              |                        |                                        |                                  | h.                   |                    |       |
|                              |                        |                                        |                                  | Function description | Protocol           |       |
|                              |                        |                                        |                                  |                      | Data               | *     |
|                              |                        |                                        |                                  |                      | Evitas             |       |
|                              |                        |                                        |                                  |                      |                    |       |
|                              |                        |                                        |                                  |                      | Help               |       |
|                              |                        |                                        | Help Canceltest                  |                      |                    | 0     |
|                              |                        |                                        |                                  | Execution of the     |                    | 1111  |

- 12. Ensure adequate vehicle battery voltage is maintained. If prompted enter your global user ID and password
- 13. Follow the on screen prompts to continue through the procedure

| Offboard Diagnostic            | Information System 5 | Service - 2.0.2                                                 |                                          |                      |                                                                                                    | - 7  |
|--------------------------------|----------------------|-----------------------------------------------------------------|------------------------------------------|----------------------|----------------------------------------------------------------------------------------------------|------|
| Importer:<br>Dealer:<br>Order: | E01<br>01000         | Vehicle Identification no.:<br>Engine:                          | SCBFN63W6EC087619<br>CMM 4.0L V8         | 🧢 📴 🏷                | BENTLEY                                                                                                    |      |
| Same and Party                 |                      | Contraint Proton Contraction in                                 |                                          | 125                  | Modes                                                                                                    |      |
| SVM - Problem reli             | ated hardware and    | software update                                                 |                                          | Yes                  | 😵 Diagnosis                                                                                                    |      |
| Necessary update               | programming          |                                                                 |                                          |                      | () Set-dagrods                                                                                                  |      |
| unamostadii                    | 0                    | For the control unit 71 - Battery monitor cor                   | ntrol unit - 1367 update programming is  | No                   | Contraction Flath reprogramme                                                                                   | ing, |
| Doublemore                     |                      | suggested.                                                      | and the second specific programming to   |                      | Con Test Instruments                                                                                            |      |
| finite sector.                 |                      | The new software part number version for t<br>3W3915161A ; 0570 | his control unit is:                     |                      | info                                                                                                    |      |
| Pheparation steps              |                      | Check whether the necessary data is a                           | vailable on an online server or on an    | *                    | A second                                                                                                    | -    |
| Freitit.                       |                      | update CD for this update programmin                            | g?                                       |                      | All Souther                                                                                                    |      |
| Field Instantion               |                      | Yes - (the vehicle tester checks whether da<br>programming)     | da is available for the update           |                      | Protocol                                                                                                    |      |
| Edition requires               | 3                    | No - (no update programming of the control                      | ol unit cited above is performed and the | Function description | Data                                                                                                    |      |
| Flash minutes                  |                      | program is contribution                                         |                                          |                      |                                                                                                    |      |
| Linguis stratistic             | ari-gram update      |                                                                 |                                          |                      | Extras                                                                                                    | *    |
| Hoommany-appen                 | eccentration 🗸       |                                                                 |                                          |                      | Нер                                                                                                    | (F)  |
|                                | (¢)                  | <b>K K &gt; </b>                                                | Plain Cancel test                        |                      |                                                                                                    | 0    |
|                                |                      |                                                                 |                                          | Everythm of Re-      | Print and a second second second second second second second second second second second second second second s | -    |

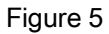

| 🗢 Offboard Diagnos                                                                                                    | itic Information System S                                                                                                    | iervice - 2.0.2                                                                                  |                                  |                      | - 0                | - 8 X    |
|----------------------------------------------------------------------------------------------------|----------------------------------------------------------------------------------------------------|--------------------------------------------------------------------------------------------------|----------------------------------|----------------------|--------------------|----------|
| Importer;<br>Dealer:<br>Order                                                                                                    | E01<br>01000                                                                                                    | Vehicle Identification no<br>Engine:                                                             | SCEFN63W6EC087619<br>CMM 4.0L V8 | 🧢 🖬 🏷                | BENTLEY            |          |
| Composite pro-                                                                                                    |                                                                                                    | Restand Fickers Continition                                                                      |                                  |                      | Modes              |          |
| SVM - Problem :<br>Result                                                                                                    | elated hardware and                                                                                                    | software update                                                                                  |                                  | ► Done/Continue      | Diagnosis          |          |
| Interest of the second second | 2                                                                                                    | Result:                                                                                          | -                                |                      | C Flash reprogram  | griaming |
| Elocolorican                                                                                                    | odes                                                                                                    | Software that requires changing was def                                                          | tected!                          |                      | C Test Instruments | 2        |
| -                                                                                                    | and the second second se | - You may possibly need to carry out update                                                      | programming of one control unit. |                      | 🍘 Info             |          |
| En concessiones a concessiones a concessiones                                                                                                    | 10 11 dat                                                                                                    | <ul> <li>Press the <done> button to display the con<br/>modification/checking.</done></li> </ul> | strol unit requiring             |                      | 🚱 Admin            |          |
| minister                                                                                                    |                                                                                                    |                                                                                                  |                                  | Function description | Protocol           | *        |
| Erinuse IIIeaco                                                                                                    | -                                                                                                    |                                                                                                  |                                  |                      | Data               | 4        |
| Single read                                                                                                    |                                                                                                    |                                                                                                  |                                  |                      | Extras             | Ŧ        |
| Prepiration stay                                                                                                    |                                                                                                    |                                                                                                  |                                  |                      | Нер                |          |
|                                                                                                    |                                                                                                    | I< < > >I                                                                                        | Helty Cancel test                |                      | >> 107-            | 0        |
| 6                                                                                                    |                                                                                                    |                                                                                                  | *                                | Economic of Br       | wheat .            | 1000 %   |

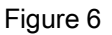

14. Once software is detected select Done/Continue

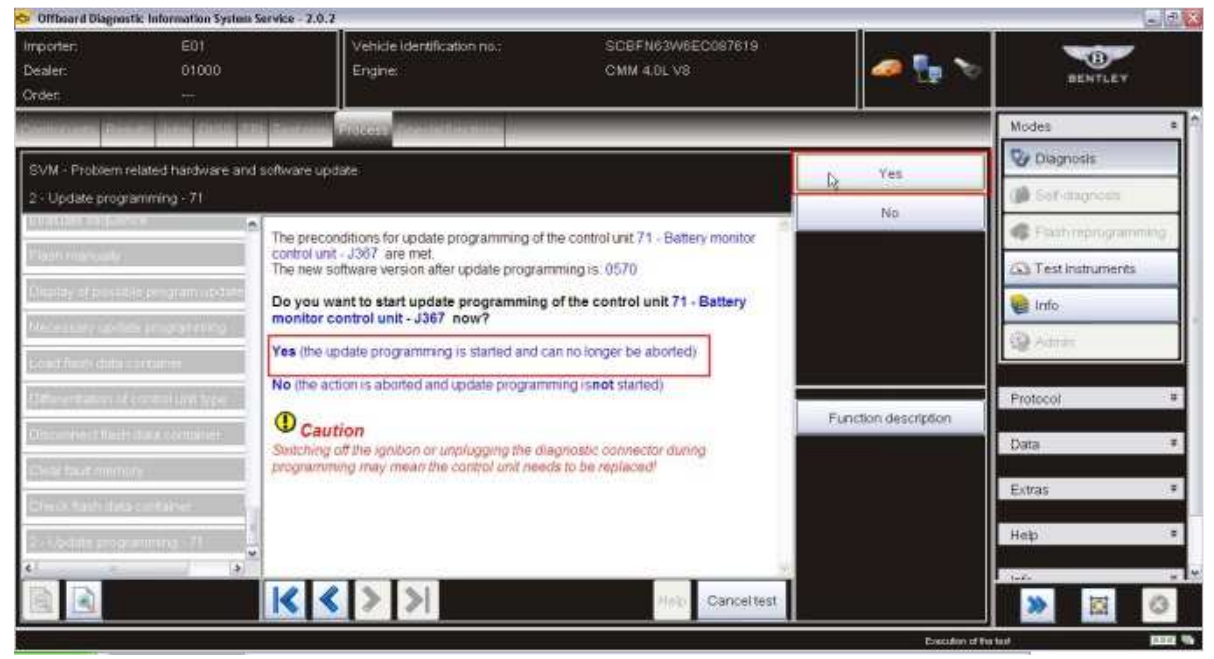

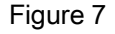

15. Select Yes to update Battery monitor control unit, a progress bar will be displayed during the update

| onterard origina                                   | icic Information System S  | ervice - 2.0.2                                |                                         | 1                    |                       | 2.1 |
|----------------------------------------------------|----------------------------|-----------------------------------------------|-----------------------------------------|----------------------|-----------------------|-----|
| Importer:<br>Dealer:<br>Order:                     | E01<br>01000               | Vehicle identification no.:<br>Engine:        | SCBFN63W6EC087619<br>CMM 4.0L V8        | a 🗗 🖉                | BENTLEY               |     |
| Construction of the                                |                            | Contraction of the local division of the      |                                         | (A)                  | Modes                 |     |
| SVM - Protein related hardware and software update |                            |                                               |                                         |                      | 😵 Diagnosis           |     |
| 2 - Update progr                                   | 2: Update programming - 71 |                                               | () Set-morent                           |                      |                       |     |
| Estatutes and door                                 | •                          | Update programming of the control unit 71 - I | Battery monitor control unit - J367 was |                      | C Flash reprogramming |     |
| Fiash migrowity                                    | 1                          | Successful.                                   |                                         |                      | Co Test instruments   |     |
| Chairling of particle                              | da prokram upidani         | - Press Comer to comme de program             | R                                       |                      | 😭 Info                |     |
| Nesettery and the                                  | m arcaran mina             |                                               |                                         |                      | 🚱 Admin               |     |
| Log Red inte                                       |                            |                                               |                                         |                      |                       |     |
| GMT In THURLOCU OF                                 | COMPLIANT NEW .            |                                               |                                         | Function description | Protocol              |     |
| Dear and Ded                                       | (14.4 \                    |                                               |                                         |                      | Data                  | 7   |
| CHIE SAUCTION                                      | (n)                        |                                               |                                         |                      | Extras                | *   |
| Steles Paraght                                     | uotine.                    |                                               |                                         |                      | Help                  |     |
|                                                    | »                          |                                               |                                         |                      |                       |     |
|                                                    |                            | K < > >                                       | Help Canceltest                         |                      | » 🗷 🕫                 | Ĩ   |
|                                                    |                            |                                               |                                         | Execution of th      |                       | ÷   |

- 16. Once Done/Continue is selected at the successful programming screen then you are prompted to perform an ignition off/on cycle, to do this: FIRST press Done/Continue then at prompt turn ignition OFF, press Done/Continue then at prompt turn ignition ON
- 17. When statement *Calibration required changing was detected!* Is displayed press Done/Continue and follow on screen prompts to enable the calibration program to run to end and then *Exit* diagnostics
- 18. Use *Guided Fault Finding* in Offboard Diagnostic Information System to carry out a complete diagnostic sweep of the vehicle, clearing any fault codes generated as a result of performing this campaign. NOTE: Due to the fault codes induced as a result of this software update the vehicle ignition status will not be visible to the VAS tester during this initial guided fault finding control module sweep therefore click continue at ignitions status prompts.

| Control unit | t list (42 ent | ies) 🔂 Guided functions                                                                                  |
|--------------|----------------|----------------------------------------------------------------------------------------------------|
| Address      | Event          | Name Transmission Control Module                                                                         |
| 01           | 0              | Engine Control Modu 02 - Adaption (Rep.Gr.35)                                                            |
| 11           | 0              | Engine Control Mode 02 - Clear fault memory (Rep.Gr.35)<br>02 - Read fault memory (Rep.Gr.35)            |
| 71           | 0              | Battery Charger (71 - 02 - Read identification data (Rep.Gr.35)<br>02 - Read measured values (Rep.Gr.35) |
| 02           | 1              | Transmission Control 102 - Replace control module (Rep.Gr.35)                                            |
| 03           | 0              | Brakes 1 (03 - ABS c                                                                                     |
| 13           | 0              | Adaptive Cruise Cont 🐻 Execute Cancel                                                                    |
| 23           | 0              | Brake Boost (not yet                                                                                     |
| 53           | 0              | Parking Brake (53 - Parking brake) (3W0907801H 0300 EPB BC7H030                                          |
| 34           | 0              | Ride Control System (34 - Air suspension control module) (4W0907553 7                                    |

- 19. NOTE 2: It is possible that an engine or transmission fault code may require guided fault finding to be used directly in that specific control module to clear the fault code (see Figure 9)
- 20. On completion apply a blue campaign completion mark (see Figure 10)

### Identification

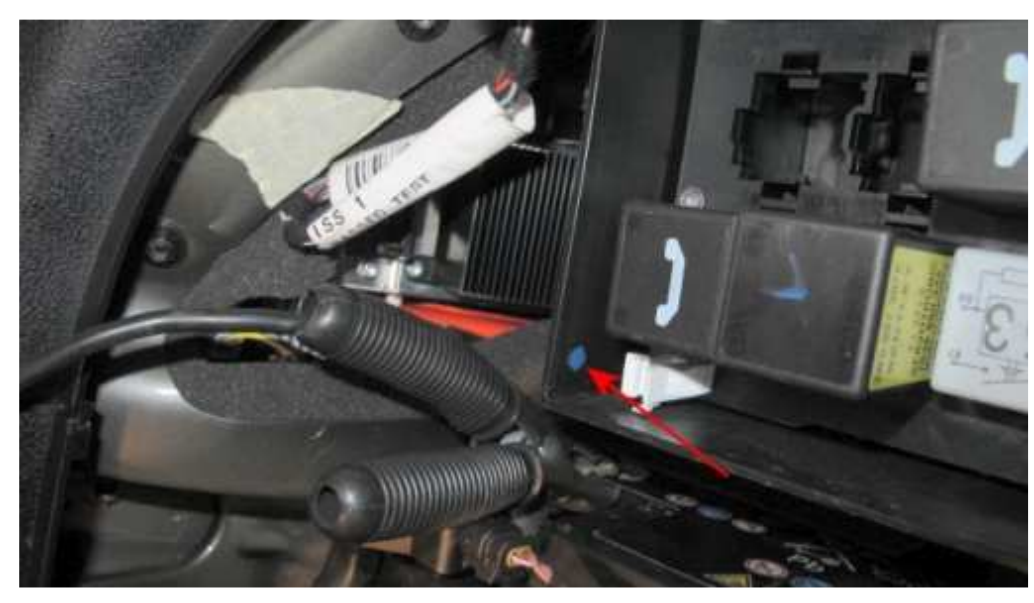

Figure 10

On completion apply a blue campaign completion mark to the boot mounted fuse box adjacent to the main system battery negative post (see Figure 10)

A Repair instructions A Notes